点击开始,如图1所示

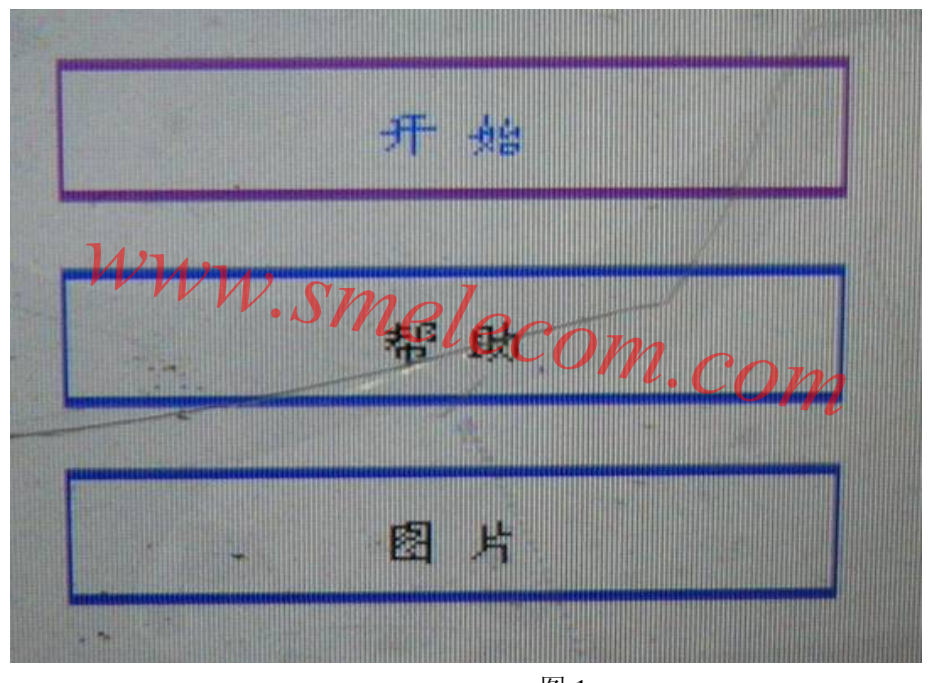

图 1

出现"当前电压值为 3.71V,请选择新电压值,按 OK 继续。"的提示时,如果想增大电压 值可以按右键后按 OK 键(增大到一定电压值(4.55V)时会出现红色,电压值最好小于那 个值);如果你想减小电压值可以按左键后按 OK 键;如果不想改变电压值直接按 OK 键。 如图 2 所示

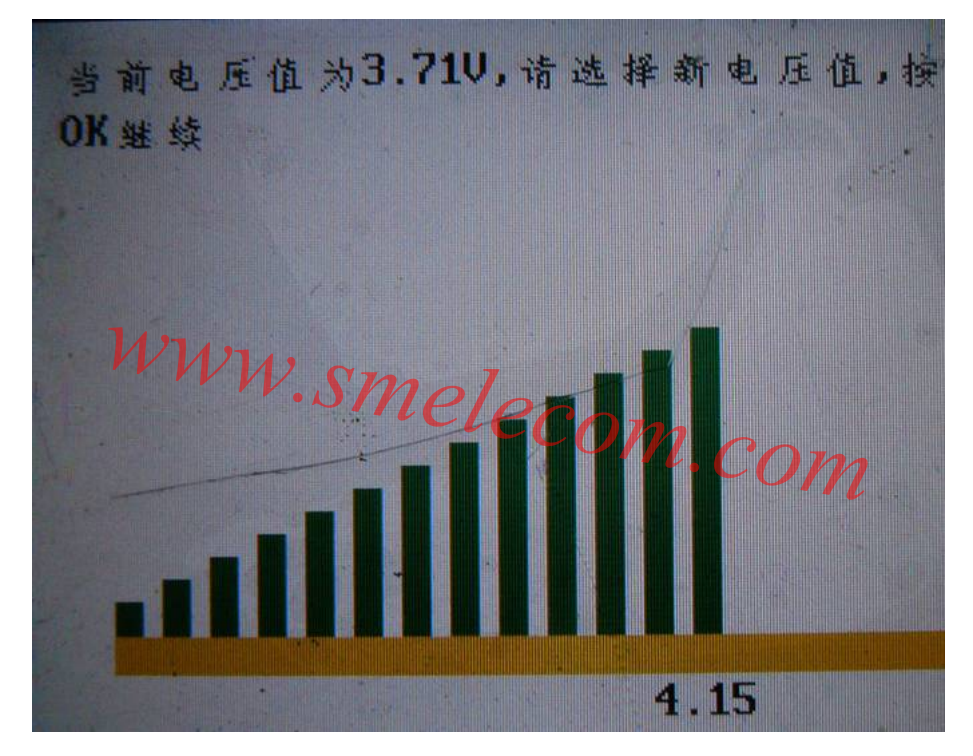

图 2

出现"保存文件,请输入文件名",输入后按 OK 键,如图 3、4 所示

|    | 电压为4.15              |
|----|----------------------|
| WI | VW.Smelos            |
|    | <u>卡春文件,请输入文件名</u> M |
|    |                      |
|    |                      |

图 3

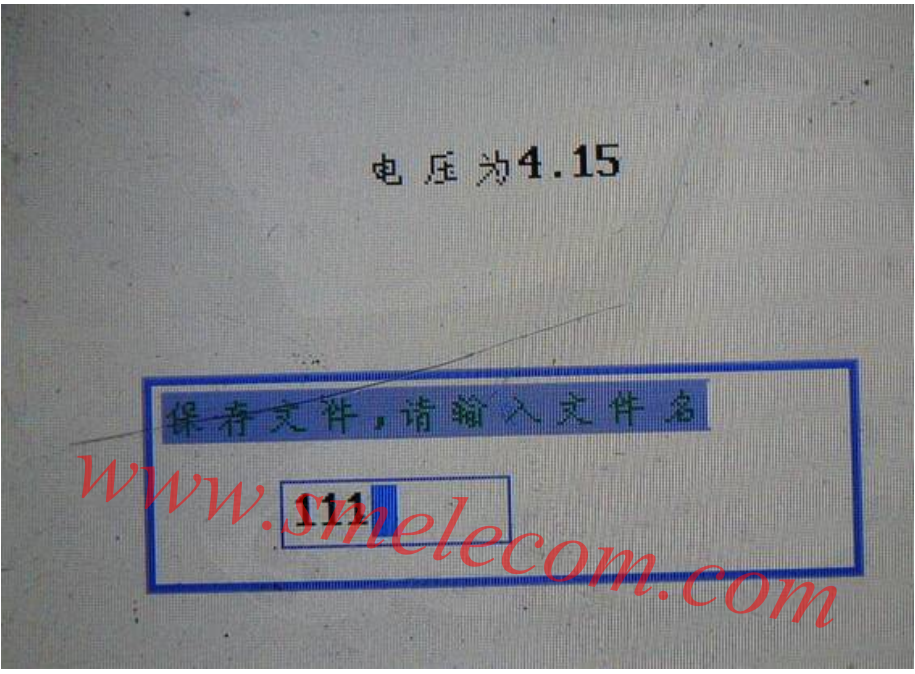

图 4

点击 OK 键,如图 5 所示

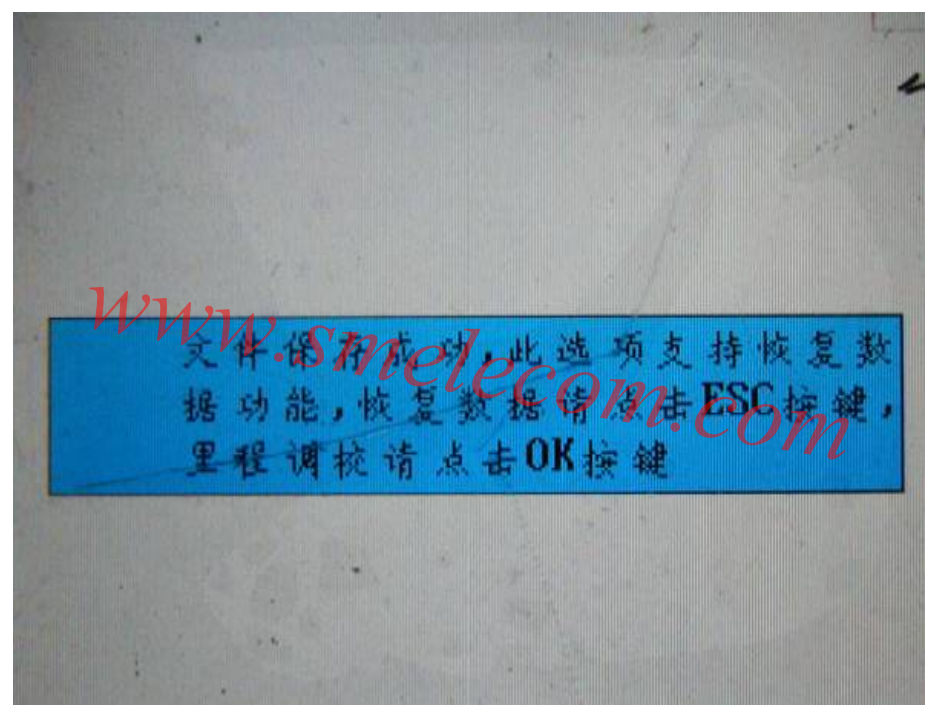

图 5

输入你想要的里程数后按 OK 键,如图 6 所示

| 仪表旧里程<br>12336 公里<br>仪表新里程<br>11111 Kilometer | 7666 英王<br>Miles |
|-----------------------------------------------|------------------|
| WWW.smeleo                                    | com.com          |

图 6

继续按 OK 键,如图 7、8 所示

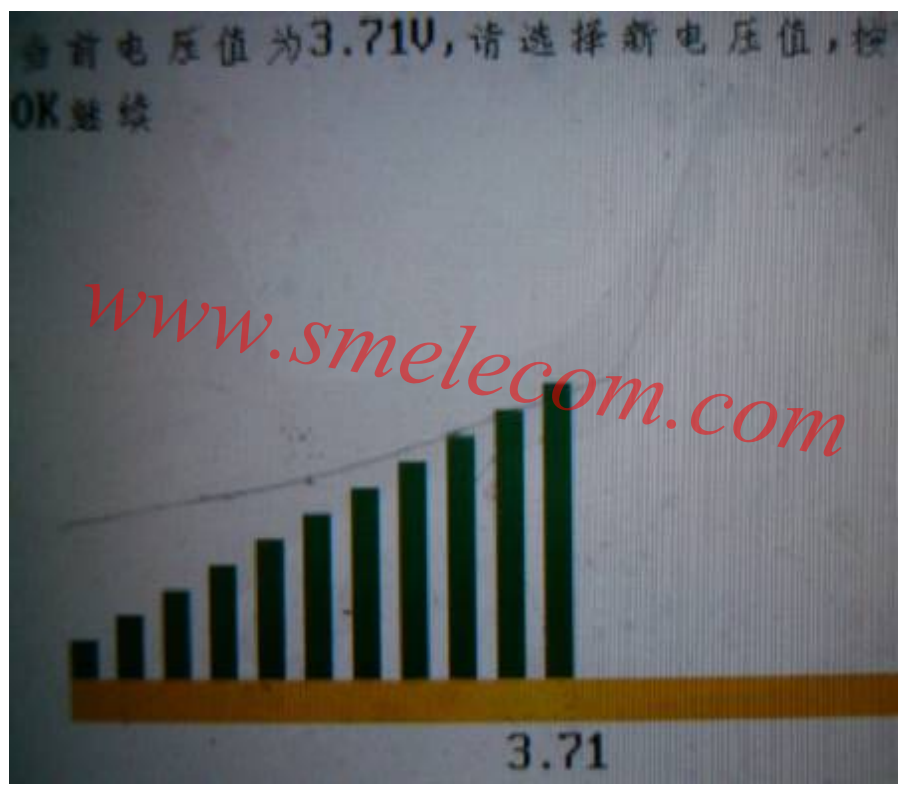

图 7

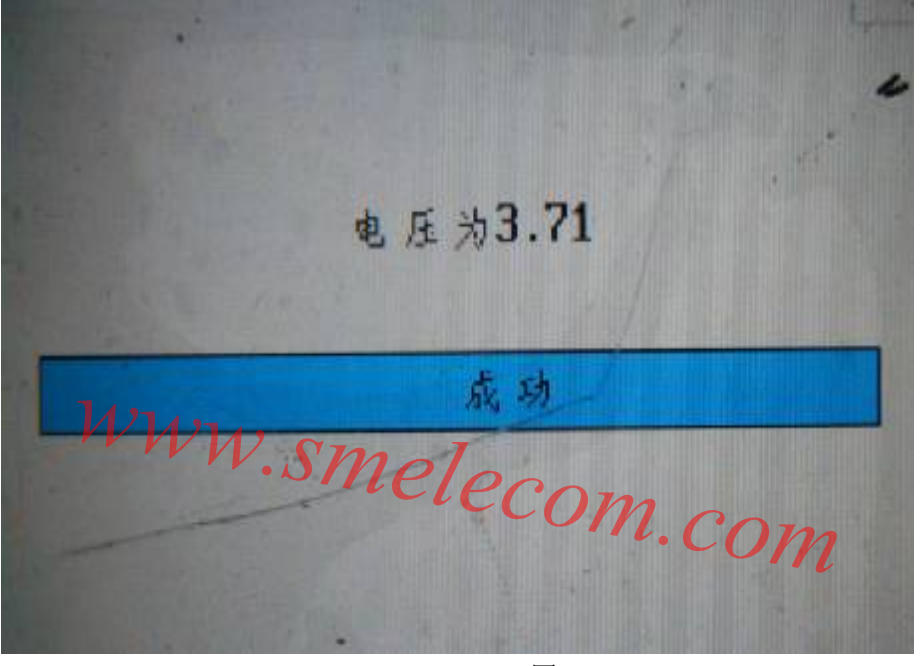

图 8

最后显示"成功"直接退出